## Net Meter

The following illustration explains the different sections of your bill.

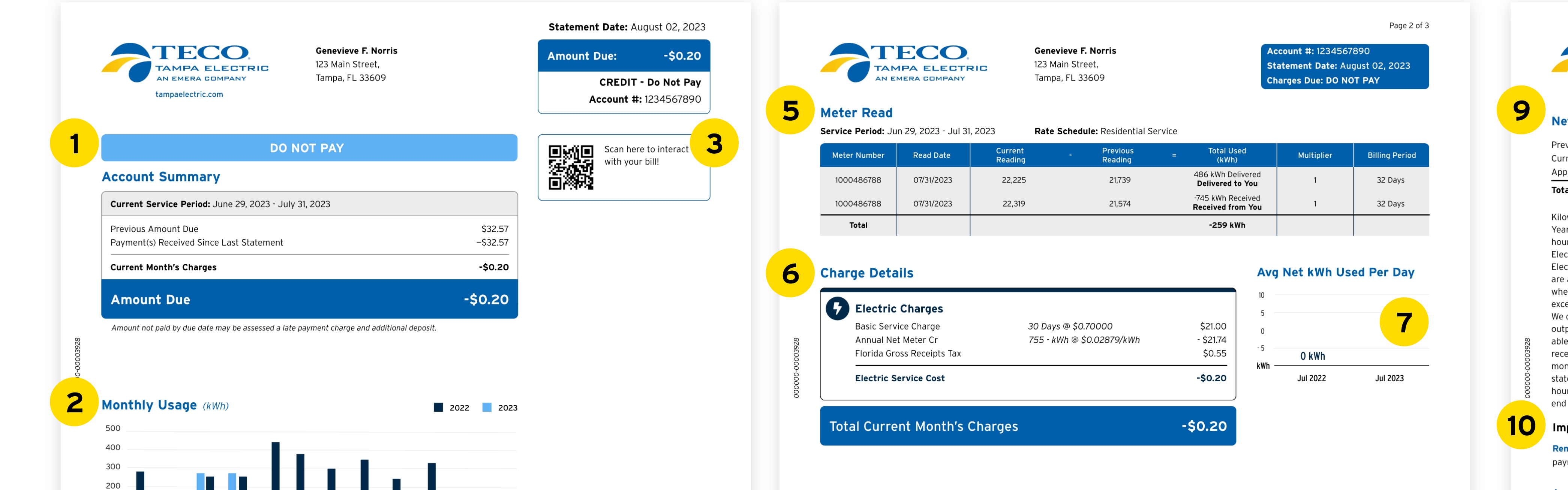

## Page 3 of 3 TECO Genevieve F. Norris ccount #: 1234567890 123 Main Street, Statement Date: August 02, 2023 TAMPA ELECTRIC Tampa, FL 33609 Charges Due: DO NOT PAY Net Metering Balance -384 kWh **Previous Month** -259 kWh Current Month Applied 0 kWh **Total Balance** - 643 kWh Kilowatt-hours are deducted from the Year-to-Date amount when the kilowatthours delivered to you from Tampa Electric exceed the kilowatt-hours Tampa Electric received from you. Kilowatt-hours are added to the Year-to-Date amount when the amount received from you exceeds the amount we delivered to you We do not measure the total energy output of your solar array. We are only able to measure the kilowatt-hours we received from you. you will receive a monetary credit on your February statement for any year-to-date kilowatthours remaining in your account at the end of the year. Important Messages

Removing Your Envelope. To help cut down on clutter and waste, we are no longer including a remittance envelope with your bill. You can request a payment envelope by calling 813-223-0800 or simply use a regular envelope and address it to Tampa Electric P.O. Box 111 Tampa, FL 33601-0111.

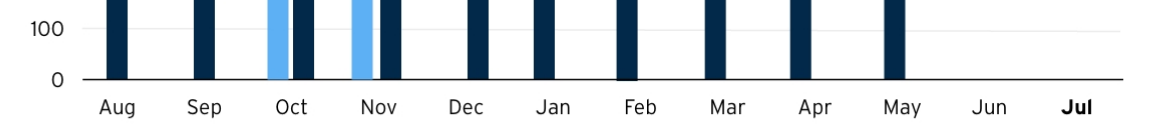

Thank you for partnering with us!

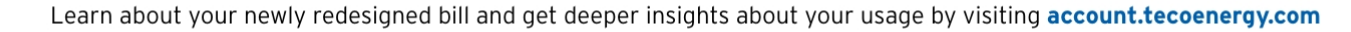

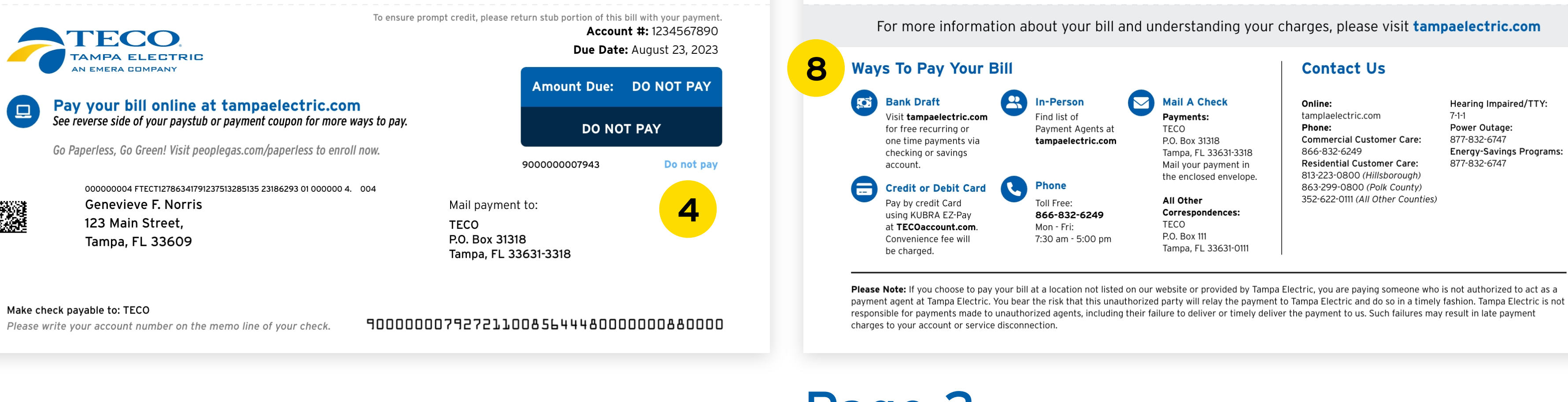

Please Note: If you choose to pay your bill at a location not listed on our website or provided by Tampa Electric, you are paying someone who is not authorized to act as a payment agent at Tampa Electric. You bear the risk that this unauthorized party will relay the payment to Tampa Electric and do so in a timely fashion. Tampa Electric is not responsible for payments made to unauthorized agents, including their failure to deliver or timely deliver the payment to us. Such failures may result in late payment charges to your account or service disconnection

## Page 1

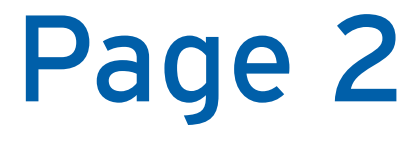

Page 3

- Account Summary summary of your charges for current billing period and additional charges such as credits, adjustments, and late fees.
- Monthly Usage displays up to 24 months of
- Meter Read shows how much energy was 5 delivered to you, and the energy received from you on the current billing period.
- 6

Hearing Impaired/TTY:

Energy-Savings Programs:

Power Outage

877-832-6747

877-832-6747

**Charge Details** - explains a breakdown of utility charges, taxes and fees, and miscellaneous credits.

your usage history.

- **QR code** scan this QR code to login and access 3 your Interactive Bill, where you can find charge explanations and more personalized insights.
- **Paystub** indicates what is due for the 4 current billing period, and how you can submit your payment either by mail or online.
- Avg Net kWh Per Day shows the average usage per day trend and compares your average usage from the previous year.
- Ways To Pay displays all of the available 8 payment methods and contact information.
- Net Metering Balance summary of this month's 9 energy balance based on what you generated and what was delivered to you.
- Important Messages provides important 10 messages about your services and accounts.

## For more information and additional bill variations visit TampaElectric.com/AboutMyBill